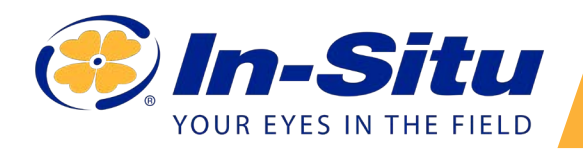

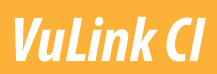

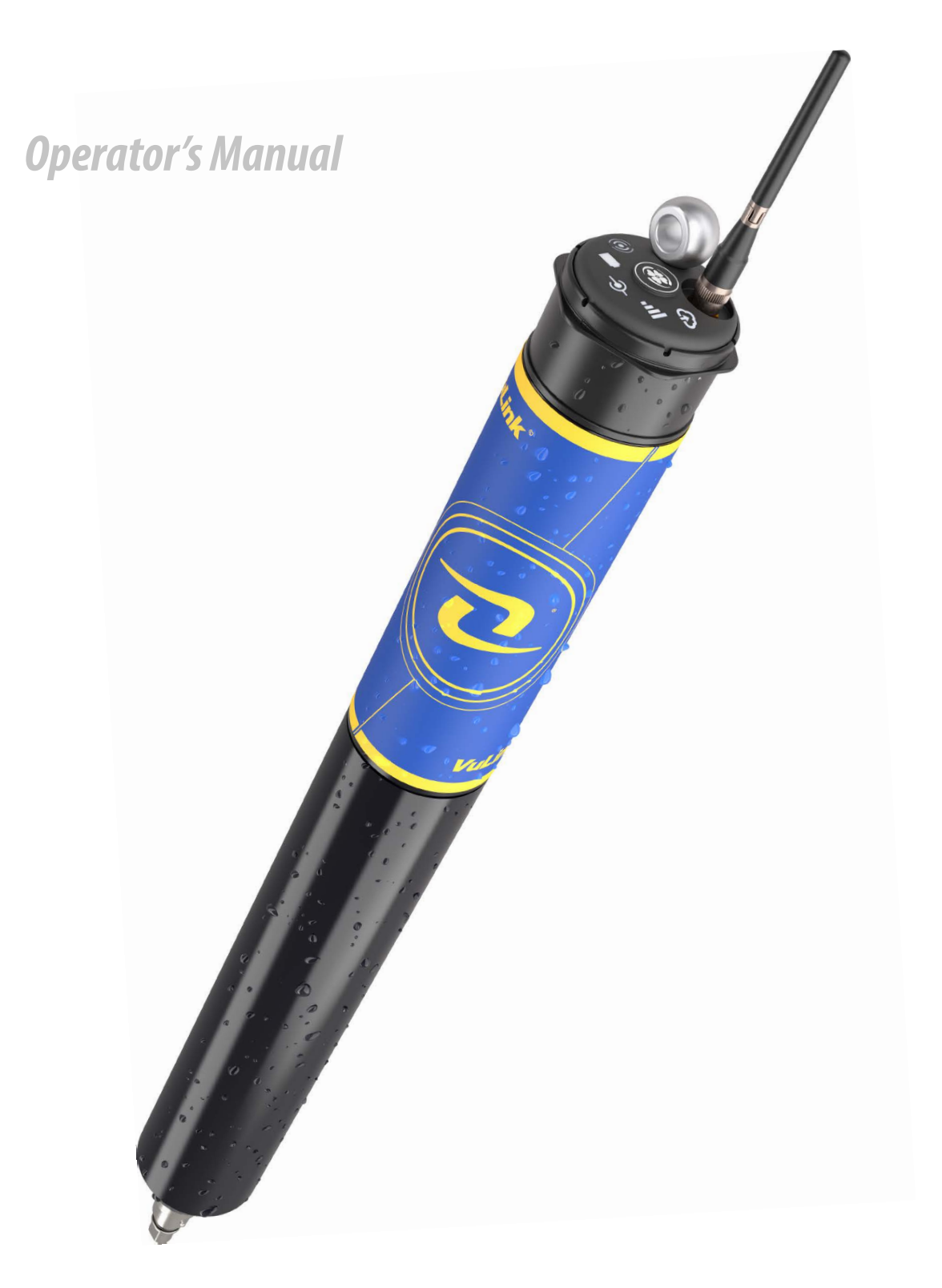

## *Contents*

| Symbols                                                  | 3 |
|----------------------------------------------------------|---|
| Safety Information                                       | 4 |
| Required Components                                      | 5 |
| Cable                                                    | 5 |
| Instrument                                               | 5 |
| Software                                                 | 5 |
| Batteries                                                | 5 |
| Accessories                                              | 6 |
| How it Works                                             | 7 |
| Setting Up Vulink                                        | 9 |
| Remove the battery pull-tab and press the button         | 9 |
| Troubleshooting Network Connectivity                     | 9 |
| Add another instrument and press the button. (Optional)1 | 0 |
| Understanding the LEDs                                   | 0 |
| Logging With VuLink                                      | 2 |
| VuLink Logs1                                             | 2 |
| Instrument Logs                                          | 2 |
| Using HydroVu1                                           | 3 |
| Using VuLink With VuSitu                                 | 4 |
| Creating Alarms                                          | 5 |
| Using VuLink with an FTP Server                          | б |
| Connecting a Pulse Instrument to VuLink                  | 8 |
| Setting Up a Pulse Instrument with VuSitu                | 9 |
| Add the instrument to VuLink                             | 9 |
| Configure it                                             | 9 |
| Understanding VuLink SIM Cards                           | 1 |
| Updating VuLink                                          | 1 |
| Controls                                                 | 2 |
| Specifications                                           | 3 |

## **Symbols**

#### Important Symbols in This Manual

The exclamation point calls your attention to a requirement, safety issue, or important action that should not be overlooked.

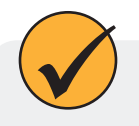

A check mark highlights a tip or feature.

#### Important Symbols on the Product

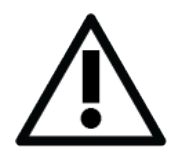

#### Caution

This symbol indicates critical safety information. Ignoring text that accompanies this symbol could result in injury or death due to improper handling.

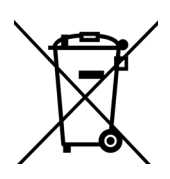

#### WEEE Directive: Disposing of VuLink at the end of its useful life

In accordance with the EU Waste Electrical and Electronic Equipment Directive of 2005 and later Directives, VuLink should not be discarded with regular household waste. Check local electronic/electrical waste regulations before disposing of a VuLink device.

## Safety Information

#### Using VuLink Correctly

Read these instructions carefully before using VuLink. Don't use VuLink in any manner not specified in the manual or quickstart guide. Follow all safety warnings.

#### Installing and Replacing Batteries

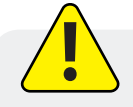

Never mix old and new batteries, or Lithium and alkaline batteries. Make sure all three batteries are installed in the same orientation. Use only In-Situ recommended Lithium batteries for longest battery life.

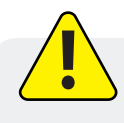

A blinking red and green battery LED indicates a problem with the batteries. Do not deploy the VuLink in this condition. Check batteries and reinstall as necessary.

#### **Installing the Antenna**

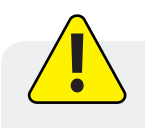

Use only In-Situ recommended cellular antennas. Maintain a safe distance of at least 14cm from the antenna and VuLink when the device is in operation.

## **Required Components**

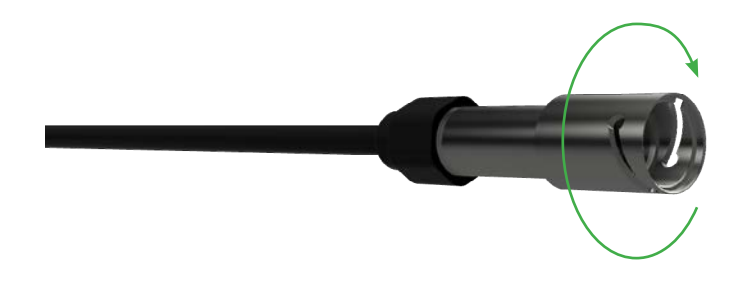

Cable

#### **Rugged Twist-Lock Cable**

Connects VuLink to an Aqua TROLL, Baro TROLL, Level TROLL, or Rugged TROLL instrument.

Vented or non-vented.

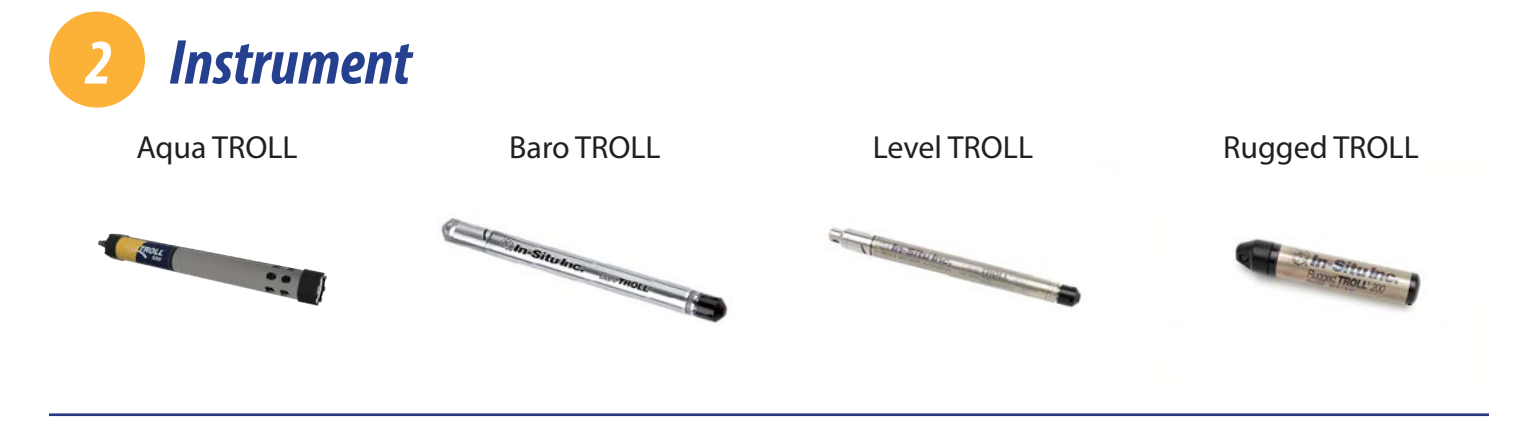

## Software

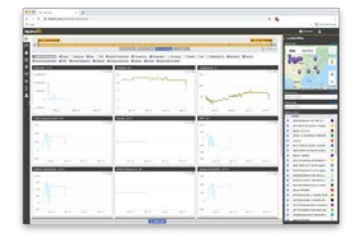

#### HydroVu Software

View data, manage instruments, create alarms, and modify VuLink settings in your browser.

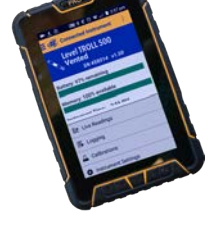

#### VuSitu Mobile App

Communicate with VuLink on any Bluetooth-enabled mobile device and the VuSitu mobile app.

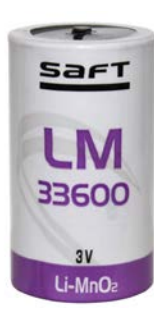

**Batteries** 

In-Situ recommends Saft LM33600 batteries for your VuLink. Find them at <u>https://bit.ly/2Qmtmwe.</u>

1-970-498-1500

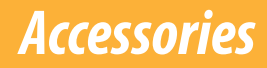

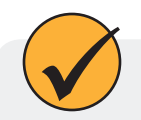

The following accessories are available for VuLink.

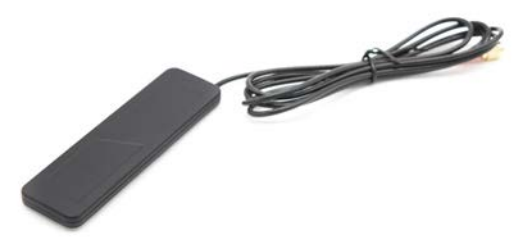

#### **Cellular Antenna**

Part #: 0043630 The cellular antenna permits strong cellular network connectivity.

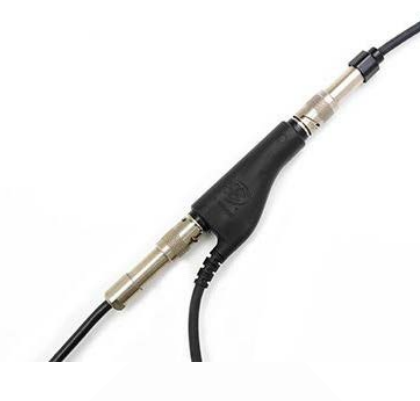

#### **Rugged Cable Splitter**

Part #: 0095500 (vented) Part #: 0085840 (non-vented)

With the Rugged Cable Splitter, you can connect as many as 8 instruments to VuLink.

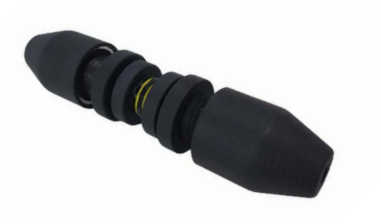

#### Load-Bearing Universal Adapter

Part #: 0101000

To attach pulse instruments and devices that don't have a Twist-Lock connector, use the Load-Bearing Universal Adapter.

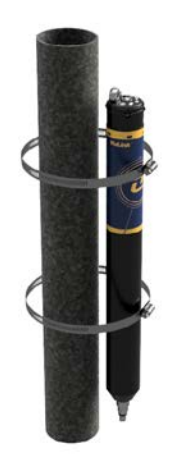

#### **Mounting Kit**

Part #: 0095570

The Mounting Kit lets you attach VuLink to a pole, wall, or other structure.

## How it Works

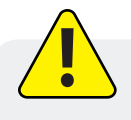

Using VuLink in any manner not specified by the manufacturer (In-Situ) may impair the device's built-in protections.

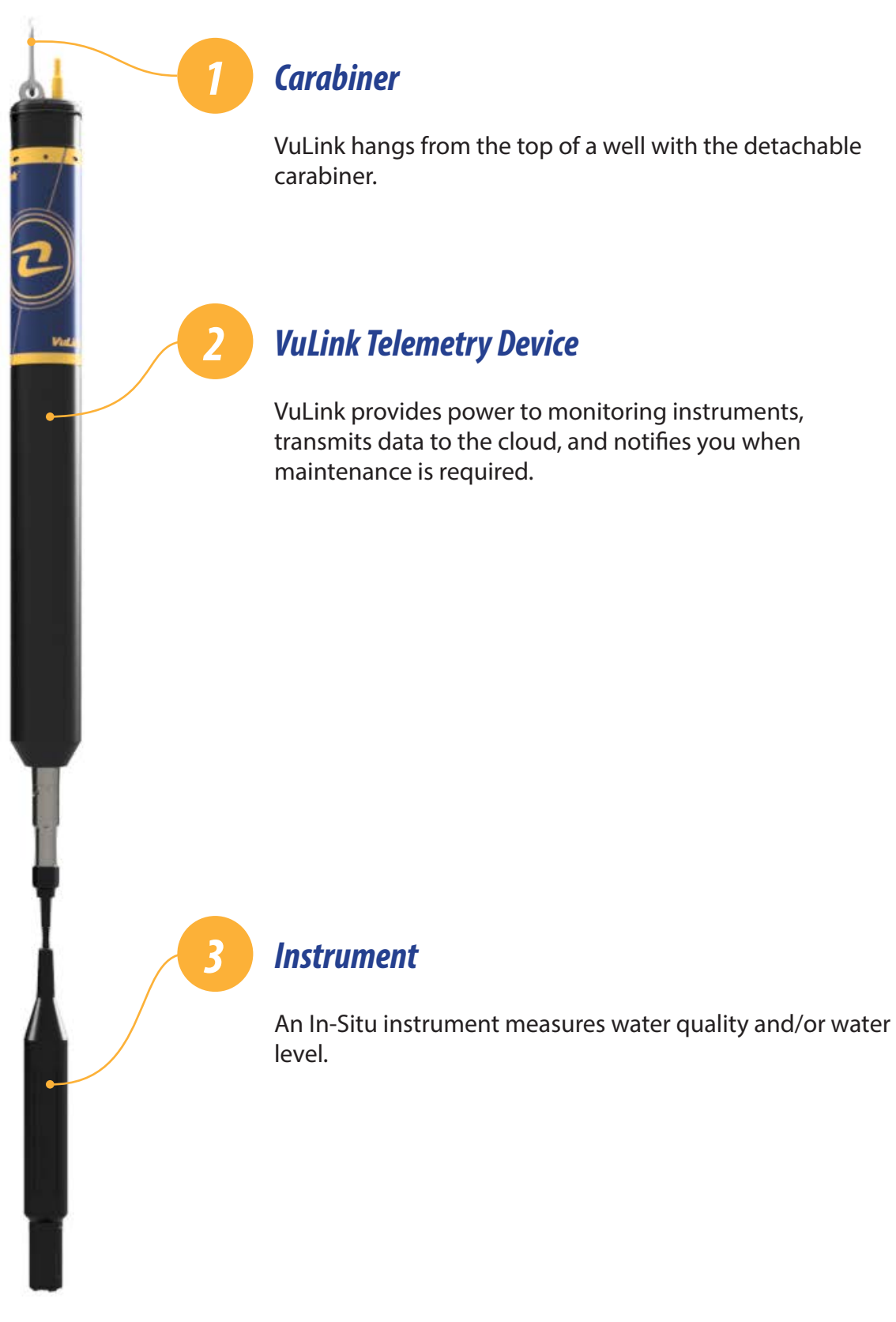

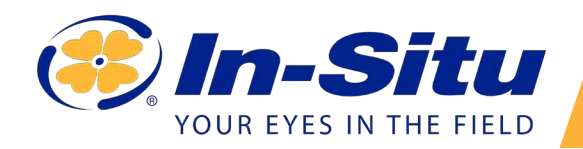

## VuLink Quickstart Guide

|                      | en Aydrova anen itarra<br>er 📴 miteg klater | ant-fastimed       | D mate factory      | in near last | · margada tia | N.C. B Carr | 1 m m m m m m m | * 5                |                                   |
|----------------------|---------------------------------------------|--------------------|---------------------|--------------|---------------|-------------|-----------------|--------------------|-----------------------------------|
| tydrov               |                                             |                    |                     |              |               |             |                 |                    | 0 L                               |
| ONT 18, 2017 2.40 AM |                                             |                    |                     |              |               |             |                 | N 17, 2017 2 45 AM | Lecation Filters<br>The latitue   |
| 1                    |                                             | Real Property lies | STREET, STREET, STR | -            | -             |             |                 | 0                  | Map Sateline                      |
|                      | Street Street In                            | of alloc and       | esenter Blight      |              |               |             |                 |                    | 0                                 |
| Pressare teri        |                                             |                    |                     | Temperatur   | e n           |             |                 |                    | 60° 8                             |
|                      |                                             |                    |                     | 35.75        |               |             |                 |                    | 000                               |
| - 17                 |                                             |                    |                     | 40           |               |             |                 | -                  |                                   |
|                      |                                             |                    |                     |              |               |             |                 |                    | Course                            |
| 2                    |                                             |                    |                     |              |               |             |                 |                    | A Date by Pager                   |
|                      |                                             |                    | -                   |              |               |             |                 |                    | Date of Property                  |
| -1                   | 10.002                                      | 6.844              | 11.000              | 21.22        | 15.04         | 10.04       | 1.11            | 13. Nov.           | the tytals                        |
| -                    |                                             |                    |                     |              |               |             |                 |                    | The location                      |
| Depth ere            |                                             |                    |                     | Lives beau   | to make int   |             |                 |                    | CE CONTRACTOR                     |
|                      |                                             |                    |                     | 1.147        |               |             |                 |                    | D BATELINGA IN CACHE LA POUR      |
|                      |                                             |                    |                     | 17.146       |               |             |                 |                    | antwe range to                    |
|                      |                                             |                    |                     | 11140        |               |             |                 |                    | States 10,000 white class         |
|                      |                                             |                    |                     | 31.00        |               |             |                 |                    | O laugten                         |
|                      |                                             |                    |                     | 15.241       |               |             |                 |                    | C ADDITION IN CACHE LA POLIS      |
| 10.04                | 22.004                                      | 1.00               | 11.0                | 11.046       | 12.04         | 84 day      |                 | 12.84              | 0 stat 1140800                    |
|                      |                                             |                    |                     |              |               |             |                 |                    | O 1001101 AADSAU AND MART         |
|                      |                                             |                    |                     |              |               |             |                 |                    | B AGATTODEPTICITY AN INVIANO      |
|                      |                                             |                    |                     |              |               |             |                 |                    | B7577600 Convine R. at Pt. Hadson |
|                      |                                             |                    |                     |              |               |             |                 |                    | 0 DODD400 CREDN RIVER MEAN LA     |

Visit hydrovu.com and create an account.

| <b>Scan the QR</b><br><b>VuLink.</b>                                          | code on your                                                                                                    |
|-------------------------------------------------------------------------------|----------------------------------------------------------------------------------------------------|
| Vullink Sa<br>N: 0094<br>Contains F<br>Contains F<br>C: 5131A<br>Registration | ttellite (SI)<br>840 S/N: 123456<br>45678 901234 5<br>FCC ID: R17ME910C1 WW and QOQBGM113<br>ME910C1 WW and 5123A-BGM113<br>In Code: T5S MPX NBM 572 K |
| Add New Device Registration Code:                                             | Cancel Register Device                                                                                                    |

Open your web camera and scan the QR code on your device, or type the registration code into the provided field.

|     |                    |             | × +           |                   |
|-----|--------------------|-------------|---------------|-------------------|
| ←   | → C ê hydrovu.     | com/#/telem | etry/list     |                   |
| Hya | IroVu              |             |               |                   |
| ⊠   | Telemetry Devi     |             | A 3.6-1 1-1-  |                   |
| \$  | Telemetry Devic    |             | A VULINK      |                   |
|     | ▼ Filter this list |             |               | □ Show inactive d |
|     | Туре               | Active      | Serial Number | Last Reported     |

Click the telemetry page link in the menu on the left side of the page. Then click **Add a VuLink**.

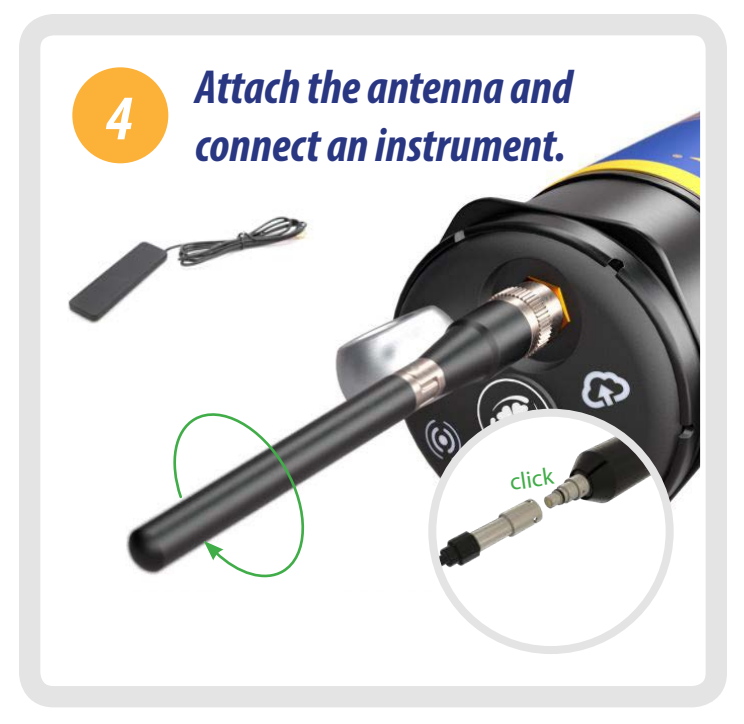

After connecting the external or on-board antenna and instrument, follow the instructions on the next pages of this quickstart guide.

## Setting Up Vulink

VuLink works with Aqua TROLL, Level TROLL, Baro TROLL, and Rugged TROLL instruments. Follow the steps below to start transmitting data.

## Remove the battery pull-tab and press the button.

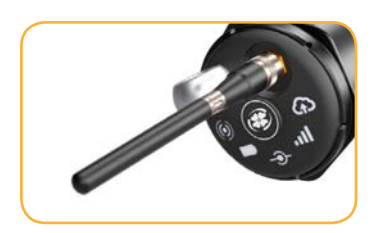

Make sure the antenna is properly attached before proceeding.

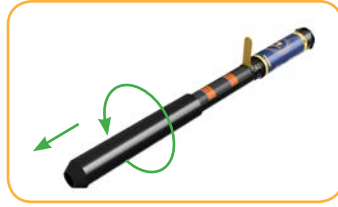

Remove the battery cover by twisting it counter-clockwise and pulling down.

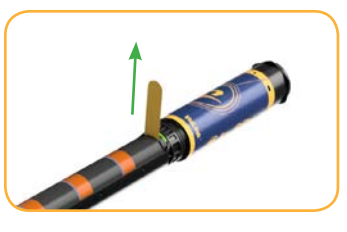

Remove the yellow pull tab to allow current to flow through the batteries. Replace the cover.

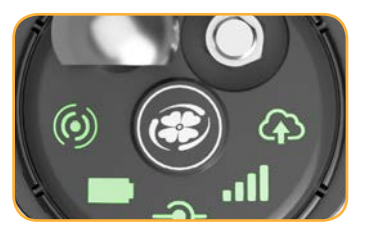

Press the button. All LEDs turn on. Then each LED changes color according to device status.

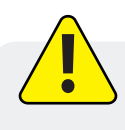

Never mix old and new batteries, or Lithium and alkaline batteries. Make sure all three batteries are installed in the same orientation.

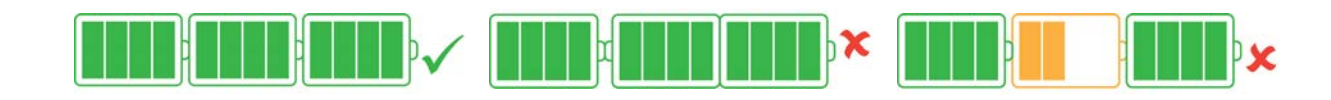

## **Troubleshooting Network Connectivity**

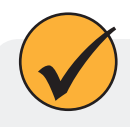

If VuLink has trouble connecting to a 4G network, switching to 2G may help. Launch VuSitu and follow the instructions below. Contact your cellular provider for coverage details.

| Send Test Upload |              |  |  |  |
|------------------|--------------|--|--|--|
| Uploading 🝙      | Logging 🗐    |  |  |  |
| O Disconnect     | All Settings |  |  |  |
| •                |              |  |  |  |

Press the **All Settings** button at the bottom of the screen.

| ۵ | Connected Instruments |
|---|-----------------------|
| ٥ | External SIM          |
| ٥ | Cellular Network      |
| ~ | Instrument Firmware   |

instrument rimware

Restore Factory Settings

Tap **Cellular Network** on the Settings screen.

| rs. If VuLink is having trouble connecting to a<br>lular network, make changes here. 2G networks<br>y provide better connectivity but use more<br>ver. |
|----------------------------------------------------------------------------------------------------|
| work Preferences                                                                                                    |
| 4G / 5G / LTE-M1 / NB-IoT (default)                                                                                                    |
| 2G                                                                                                    |
| Automatic ()                                                                                                    |
|                                                                                                    |

Tap **2G** to change VuLink's network settings. Press **Save**.

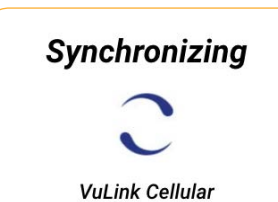

VuLink should now be able to connect to a network and sync with HydroVu.

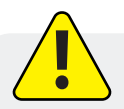

Connecting to a cellular network can take up to 10 minutes in the following situations:

- The first time VuLink powers up
- When VuLink hasn't been powered up in several weeks or months

## Add another instrument and press the button. (Optional)

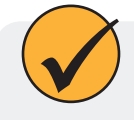

Add as many as 8 instruments to VuLink, repeating the steps below for each one. When you're ready to deploy, use one or more Rugged Cable Splitters to connect multiple instruments.

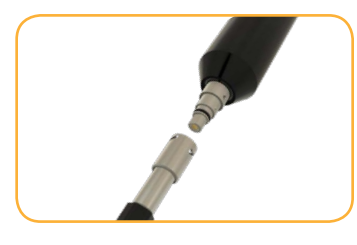

Disconnect the instrument form VuLink. Attach another. Press the button.

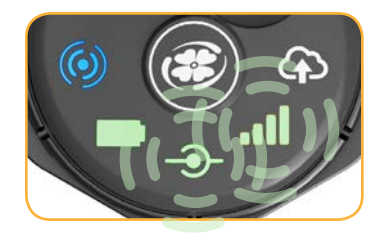

VuLink connects to the new instrument and the data network.

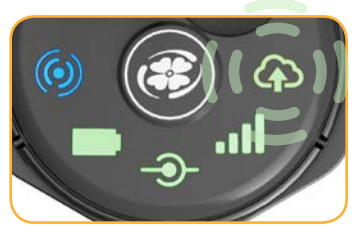

VuLink connects to HydroVu or an FTP site.

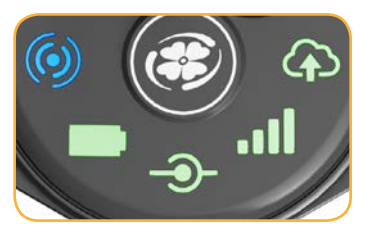

All LEDs indicate current device status. See the section below for details.

## **Understanding the LEDs**

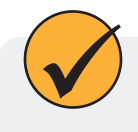

All five LEDs illuminate when VuLink when is powered on. The color of an LED indicates status. See the details below.

#### **Battery status**

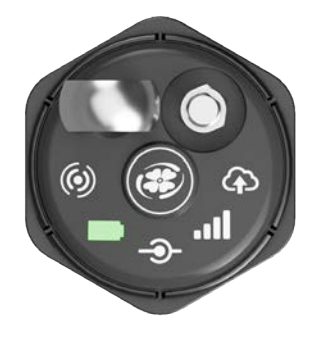

#### Solid green

Battery power is at least 75%.

#### **Blinking green**

Battery power is between 50% and 75%.

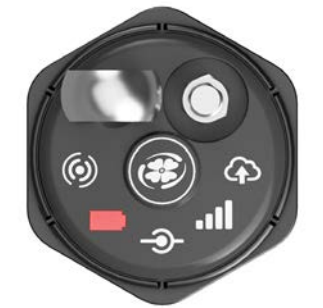

#### **Blinking red**

Battery power is between 25% and 50%.

#### Solid red

Battery power is less than 25%

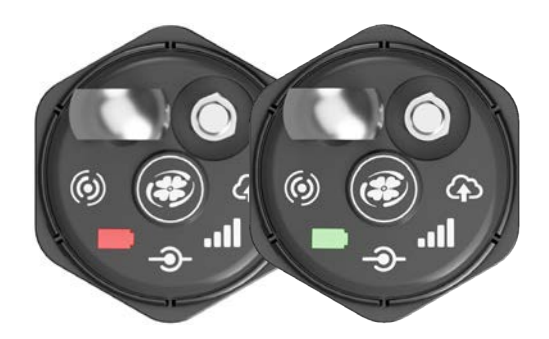

#### Blinking red and green

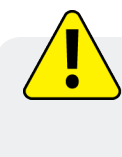

A blinking red and green LED indicates a problem with the batteries. Do not deploy the VuLink in this condition. Check batteries and reinstall as necessary.

#### Instrument connection status

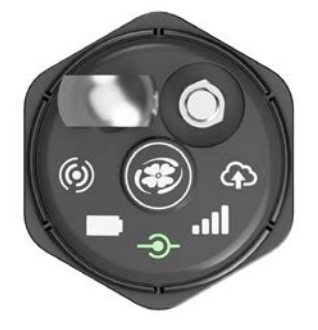

#### Blinking green

Searching for an instrument

Solid green

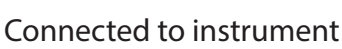

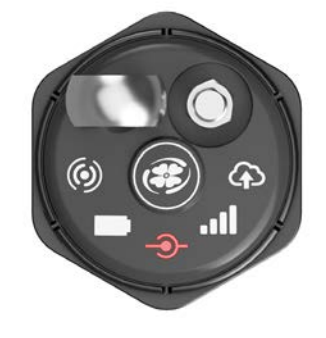

#### Blinking red

New instrument not found

#### Solid red

No instruments connected to VuLink

#### Network connection status

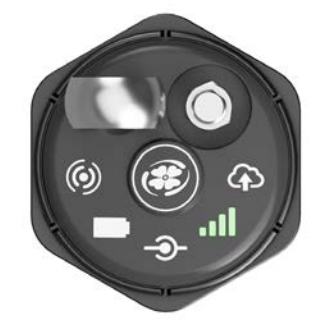

#### **Blinking green**

Attempting to connect to network

Solid green Connected to network

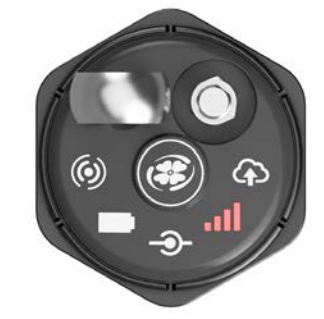

## Solid red

Unable to connect to network

#### Blinking red

VuLink's antenna is disconnected or VuLink can't locate a cellular network.

# 

**Cloud connection status** 

#### **Blinking green**

Connecting and uploading data to HydroVu

Solid green Upload successful

### Bluetooth connection status

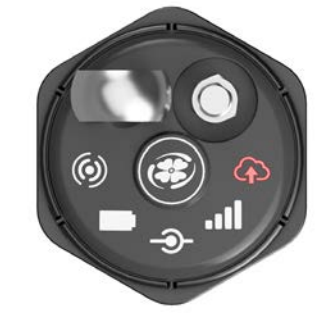

Blinking red

Unclaimed device

#### Solid red

Failed to connect to HydroVu.com

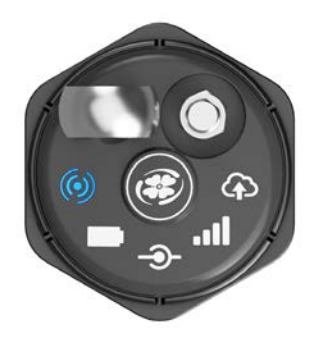

## Blinking blue

Ready to connect **Solid blue** Bluetooth connected

## Logging With VuLink

VuLink logs get uploaded to the cloud; instrument logs do not. Be sure to understand the differences between these log types before deploying VuLink.

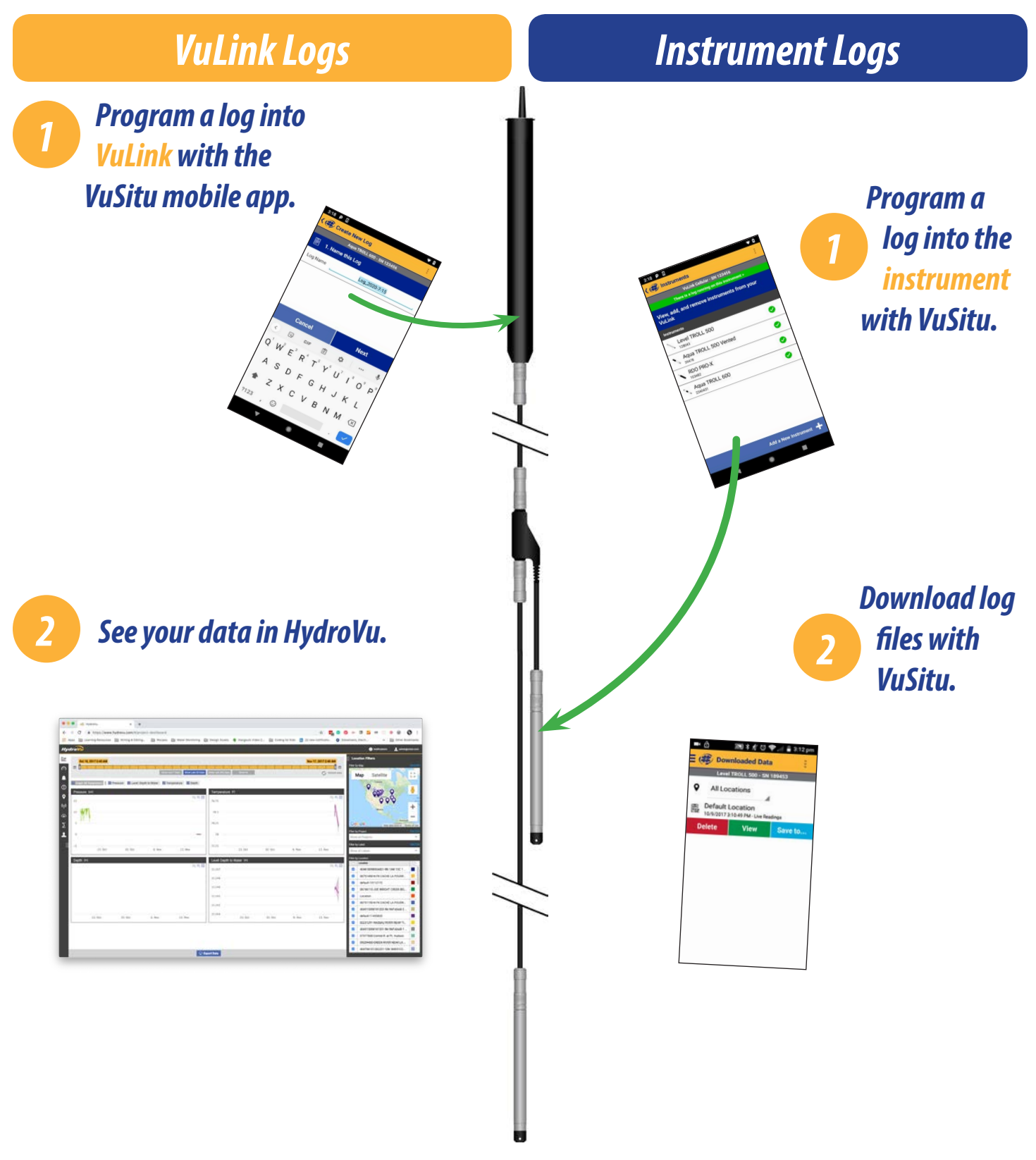

## Using HydroVu

Use HydroVu to create logs, configure alarms, and modify VuLink's settings.

![](_page_12_Figure_2.jpeg)

#### Sidebar Menu Options/HydroVu Pages

![](_page_12_Figure_4.jpeg)

## Using VuLink With VuSitu

 $\checkmark$ 

After connecting to your VuLink with VuSitu, the app always displays the Connected Telemetry Device screen at launch. You can access all features of the app from this screen.

#### **Connected Telemetry Device Screen**

![](_page_13_Figure_4.jpeg)

## **Creating Alarms**

VuLink alarms notify you via SMS when instrument batteries run low, a parameter crosses a specified threshold, or other events occur at a remote monitoring site.

![](_page_14_Picture_3.jpeg)

Tap **Settings** from the menu, and then choose **Real-Time Alarms**.

To create an alarm, tap **Add a real-time alarm**. Select the parameter that should trigger the alarm and set the limits.

## Using VuLink with an FTP Server

![](_page_15_Picture_1.jpeg)

You can configure VuLink to upload data to an FTP server via VuSitu. Have your FTP hostname, path, port, username, and password ready before getting started.

![](_page_15_Picture_3.jpeg)

![](_page_15_Picture_4.jpeg)

Tap All Settings.

![](_page_15_Picture_6.jpeg)

Ċ Select Telemetry Cloud

ry Cloud Servic

Instrument Firm

![](_page_15_Picture_8.jpeg)

![](_page_15_Figure_9.jpeg)

to FTP.

![](_page_15_Picture_11.jpeg)

Enter your FTP & Save.

VuLink tests the credentials. Then tap **Test** connection to the server. The app displays the test results.

Connect to VuLink with the VuSitu mobile app.

#### **Recovering Data Via FTP**

![](_page_15_Picture_17.jpeg)

Use the recovery FTP screen to send data that failed to transmit via a scheduled upload. You need to know the number or date of the last record uploaded before a data gap occurred.

![](_page_15_Picture_19.jpeg)

Access the Telemetry Cloud Service screen as shown above.

![](_page_15_Picture_21.jpeg)

Tap Upload Missing Data.

| Sta | rting point    |
|-----|----------------|
| 0   | Date and Time  |
|     | 2/8/2021       |
|     | 12:00 AM       |
| 0   | Record Number  |
|     | 1 - 4294967295 |

![](_page_15_Picture_24.jpeg)

Enter a starting date and time, or a starting record number.

Tap Start.

![](_page_16_Picture_0.jpeg)

Read the pop-up message about data charges. Tap **Send Data** if displays a confirmation. you wish to continue.

![](_page_16_Picture_2.jpeg)

If the upload is successful, VuSitu

## Connecting a Pulse Instrument to VuLink

![](_page_17_Picture_1.jpeg)

VuLink can upload data from a pulse instrument to HydroVu or an FTP server.

#### **Required Components**

- Rugged Twist-Lock Cable with one stripped-and-tinned end
- Load-Bearing Universal Adapter (LBUA)
- Cable (from LBUA to pulse instrument)
- Pulse instrument
- VuLink

#### Wiring with the Load-Bearing Universal Adapter (LBUA)

![](_page_17_Picture_10.jpeg)

![](_page_17_Picture_11.jpeg)

Attach the Twist-Lock end of a Rugged Cable to VuLink.

Connect the brown and black wires at the other end of the Rugged Cable to the Load-Bearing Universal Adapter.

![](_page_17_Picture_14.jpeg)

Snip the four unused wires.

![](_page_17_Picture_16.jpeg)

Run wires from the other end of the LBUA to the pulse instrument.

![](_page_17_Picture_18.jpeg)

Refer to the following table when connecting a pulse instrument to VuLink via a Rugged Cable.

| Rugged Cable Wire Legend |                  |  |  |  |
|--------------------------|------------------|--|--|--|
| Wire Color               | Signal           |  |  |  |
| Brown                    | Pulse Output     |  |  |  |
| Black                    | Ground           |  |  |  |
| Red                      | Power (optional) |  |  |  |
| Blue                     | Unused           |  |  |  |
| Green                    | Unused           |  |  |  |
| White                    | Unused           |  |  |  |

#### Rugged Cable Wire Legend

## Setting Up a Pulse Instrument with VuSitu

![](_page_18_Picture_1.jpeg)

Add rain gauges and other pulse devices to VuLink with VuSitu pulse configuration.

## Add the instrument to VuLink.

![](_page_18_Picture_4.jpeg)

Launch VuSitu and connect to VuLink.

![](_page_18_Picture_6.jpeg)

Connect the instrument to VuLink with a cable. Press the **Add** button in VuSitu.

![](_page_18_Picture_8.jpeg)

Tap the **Connected Instruments** dropdown.

![](_page_18_Picture_10.jpeg)

VuSitu displays a confirmation message. Press **OK** to dismiss it.

## Configure it.

![](_page_18_Picture_13.jpeg)

Tap the **Connected Instruments** dropdown.

![](_page_18_Picture_15.jpeg)

Tap the instrument.

| Configure Pulse Device |  |
|------------------------|--|
|                        |  |
| Low Frequency          |  |
| C High Erequency       |  |
|                        |  |
| Parameter              |  |
|                        |  |

Select low or high frequency.

![](_page_18_Picture_19.jpeg)

Low frequency: Choose one of the three built-in parameters or create a custom parameter.

![](_page_18_Picture_21.jpeg)

Tap Add New.

![](_page_18_Picture_23.jpeg)

Select the **Pulse** Instrument radio button.

![](_page_19_Figure_0.jpeg)

 High Frequency

 Parameter

 Rainfall

 Unit

 in

 Q

 1 Pulse =

 1

 in

Saving

![](_page_19_Figure_3.jpeg)

Tap the gear icon next to the unit field to select a unit.

Enter the value of one pulse in the selected units.

Tap **Save**. VuSitu displays a "Saving" message.

High frequency: Select **High Frequency** and choose a parameter and unit.

![](_page_19_Figure_8.jpeg)

Enter a minimum and maximum value.

 Value
 Min
 Max

 0
 ft\*/sec
 500
 ft\*/sec

 Frequency
 Max
 60
 Hz
 2400
 Hz

Enter a minimum and maximum frequency in hertz.

![](_page_19_Picture_12.jpeg)

Tap **Save** to confirm the pulse instrument configuration.

![](_page_19_Picture_14.jpeg)

VuSitu displays a "Saving" message.

![](_page_19_Picture_16.jpeg)

A custom parameter can be anything you want (for example, snow or precipitation), but you must select one of VuSitu's built-in unit types.

## **Understanding VuLink SIM Cards**

![](_page_20_Picture_1.jpeg)

#### **External SIM Card**

VuLink attempts to use an external SIM card for all communications if one is present. If communication via the external SIM fails, VuLink uses the built-in SIM instead.

![](_page_20_Picture_4.jpeg)

#### **Built-in SIM**

If an external SIM card isn't present, VuLink uses its built-in SIM for all communication.

## **Updating VuLink**

![](_page_20_Picture_8.jpeg)

The automatic update option ensures that VuLink always has the current firmware.

## Controls

LEDs on VuLink's control panel indicate the device's status.

![](_page_21_Figure_2.jpeg)

- 6 Cloud connection status
- 7 Antenna
- 8 Power

1

2

3

4

5

## Specifications

| Battery                                            | 3 x D cell (1.5V - 3.6V) Alkaline / Li-SOCl2 [Lithium Thionyl Chloride] / Li-<br>MnO2 [Lithium Manganese Dioxide] supported                                                                                          |
|----------------------------------------------------|----------------------------------------------------------------------------------------------------|
| Operation Time (24<br>hour reporting, Li-<br>MnO2) | Up to 12 years*                                                                                                    |
| Operation Time<br>(24 hour reporting,<br>Alkaline) | Up to 3 years*                                                                                                    |
| Clock Accuracy                                     | Less than 1 minute drift per year with ability to synchronize to network provided time for accuracy +/- 1 second                                                                                                    |
| Network Type                                       | 4G LTE Category M1 (LTE-M) / NB-IoT (Narrow Band) with 2G fallback                                                                                                    |
| Bands                                              | LTE Global - B1(2100), B2(1900), B3(1800), B4(AWS1700), B5(850), B8(900),<br>B12(700), B13(700), B18(800), B19(800), B20(800), B28(700)                                                                              |
| Protocols                                          | HTTPS (HydroVu), SMS (alarms)                                                                                                    |
| Data Provider                                      | Built-in free** global roaming (see Network List Addendum for details:<br>in-situ.com/VuLinkNetworks), additional single 4FF slot for 3rd party SIM<br>support                                                       |
| Antenna                                            | SMA-M connector                                                                                                    |
| GPS                                                | Up to 3m accuracy, built-in antenna                                                                                                    |
| File Format (non-<br>HydroVu)                      | CSV                                                                                                    |
| Remote Setup                                       | Supported                                                                                                    |
| Overall Length                                     | 19.1″                                                                                                    |
| Diameter                                           | 1.85″                                                                                                    |
| Weight                                             | 2.2 pounds/1.0 kg (with included alkaline batteries and carabiner, excluding antenna)                                                                                                    |
| Materials                                          | Ryton (housing), PVC (battery cover), Titanium (Twistlock connector,<br>eyebolt), 316 Stainless Steel (carabiner), Silicone (keypad cover), Brass (SMA<br>antenna connector), Polycarbonate (label), Viton (O-rings) |

| Storage Temperature                 | -20°C to 60°C                                                                                                    |
|-------------------------------------|----------------------------------------------------------------------------------------------------|
| Operating<br>Temperature            | -20°C to 50°C (Li-SOCl2/Li-MnO2), 5°C - 40°C (Alkaline)                                                                                                    |
| Ingress Protection                  | Device: IP68 System: Up to IP68 per antenna specification                                                                                                    |
| Protocols                           | Modbus over RS-485, SDI-12, Pulse low/high frequencies (max 40 khz)                                                                                                    |
| Connectors                          | 1 In-Situ Twistlock (supports multiple instruments via Rugged Cable Splitter,<br>TROLL Net Hub, or Load-Bearing Universal Adapter)                                                                                                  |
| Simultaneous<br>Connections         | Up to 8 instruments (total maximum of 75mA provided to connected instruments at 16V)                                                                                                    |
| Venting                             | Built-in on all models, no desiccant required                                                                                                    |
| Barometric<br>Compensation          | Built-in on all models for automatic compensation of level readings                                                                                                    |
| Barometer Accuracy                  | +/- 1 hPa                                                                                                    |
| Alarms                              | Configurable based on instrument readings and device parameters                                                                                                    |
| Power                               | Total maximum of 75mA provided to connected instruments at 16V (intended typically to power a single instrument)                                                                                                    |
| Wireless Setup                      | Supported via Bluetooth Low Energy                                                                                                    |
| Logging Rate                        | 1 minute to 7 days                                                                                                    |
| Transmission Rate                   | 5 minutes to 7 days                                                                                                    |
| Memory                              | 512 MB (soldered to circuit board)                                                                                                    |
| Maximum Transmitter<br>Output Power | All LTE FDD bands: +23 dBm +/- 1dB (conducted)<br>GSM900: +32.5 dBm +/- 1dB GSM1800: +29.5 dBm +/- 1dB (conducted)<br>EGPRS900: +27.0 dBm +/- 1dB EDGE1800: +26.0 dBm +/- 1dB (conducted)<br>Bluetooth: +5.5 dBm +/- 0.35 dB (EIRP) |